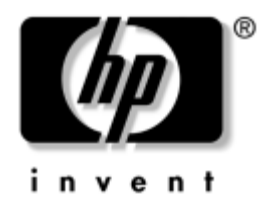

### Handleiding Computerinstellingen Zakelijke desktopcomputers

Artikelnummer van document: 361206-332

### September 2004

Deze handleiding bevat instructies voor het gebruik van Computer Setup (Computerinstellingen). U gebruikt dit hulpprogramma om de standaardinstellingen van de computer aan te passen na het installeren van nieuwe hardware, of wanneer u onderhoud wilt uitvoeren. © Copyright 2004 Hewlett-Packard Development Company, L.P. De informatie in deze publicatie kan zonder voorafgaande kennisgeving worden gewijzigd.

Microsoft en Windows zijn handelsmerken van Microsoft Corporation in de Verenigde Staten en andere landen.

De enige garanties die gelden voor HP producten en diensten zijn de garanties die worden beschreven in de garantieverklaringen behorende bij deze producten en diensten. Geen enkel onderdeel van dit document mag als extra garantie worden opgevat. HP aanvaardt geen aansprakelijkheid voor technische fouten of redactionele fouten, drukfouten of weglatingen in deze publicatie.

De informatie in dit document valt onder het auteursrecht. Geen enkel deel van dit document mag worden gekopieerd, vermenigvuldigd of vertaald in een andere taal, zonder voorafgaande schriftelijke toestemming van Hewlett-Packard Company.

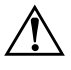

**WAARSCHUWING:** Als u de aanwijzingen na dit kopje niet opvolgt, kan dit lichamelijk letsel of fatale ongelukken tot gevolg hebben.

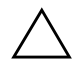

**VOORZICHTIG:** Als u de aanwijzingen na dit kopje niet opvolgt, kan dit beschadiging van de apparatuur of verlies van gegevens tot gevolg hebben.

### Handleiding Computerinstellingen

Zakelijke desktopcomputers Tweede editie, september 2004 Eerste editie, mei 2004 Artikelnummer van document: 361206-332

# Inhoudsopgave

### Computer Setup (Computerinstellingen)

| Computer Setup (Computerinstellingen).                            | 1  |
|-------------------------------------------------------------------|----|
| Werken met Computer Setup (Computerinstellingen)                  | 3  |
| File (Bestand)                                                    | 4  |
| System Information (Systeeminformatie)                            | 4  |
| About (Informatie)                                                | 4  |
| Set Time and Date (Datum en tijd instellen)                       | 4  |
| Replicated Setup (Configuratie kopiëren)                          | 5  |
| Default Setup (Standaardconfiguratie)                             | 5  |
| Apply Defaults and Exit (Standaardwaarden toepassen en afsluiten) | 5  |
| Ignore Changes and Exit (Wijzigingen negeren en afsluiten)        | 6  |
| Save Changes and Exit (Wijzigingen opslaan en afsluiten)          | 6  |
| Storage (Opslag)                                                  | 6  |
| Device Configuration (Apparaatconfiguratie)                       | 6  |
| Storage Options (Opslagopties)                                    | 9  |
| DPS Self-Test (Zelftest DPS).                                     | 12 |
| Boot Order (Opstartvolgorde)                                      | 13 |
| Security (Beveiliging)                                            | 14 |
| Setup Password (Instelwachtwoord)                                 | 14 |
| Power-On Password (Opstartwachtwoord)                             | 14 |
| Password Options (Wachtwoordopties)                               | 14 |
| Pre-Boot Authorization (Verificatie vóór opstarten)               | 14 |
| Smart Cover                                                       | 15 |
| Embedded Security (Ingebouwde beveiliging)                        | 15 |
| Device Security (Apparaatbeveiliging)                             | 16 |
| Network Service Boot (Netwerk- opstartbeveiliging)                | 16 |
| System IDs (Systeemidentificatie)                                 | 16 |
| DriveLock Security (DriveLock-Beveiliging)                        | 17 |
| Data Execution Prevention (Uitvoering gegevens voorkomen)         | 17 |
| Master Boot Record Security (MBR-beveiliging)                     | 18 |

| Save Master Boot Record (MBR opslaan)                 | 19 |
|-------------------------------------------------------|----|
| Restore Master Boot Record (MBR herstellen)           | 19 |
| Power (Voeding)                                       | 20 |
| OS Power Management (Energiebeheer besturingssysteem) | 20 |
| Hardware Power Management (Energiebeheer hardware)    | 20 |
| Thermal (Temperatuur)                                 | 20 |
| Advanced (Geavanceerd)                                | 21 |
| Power-On Options (Opstartopties)                      | 21 |
| BIOS Power-On (Opstarten via BIOS)                    | 23 |
| Onboard Devices (Apparaten op systeemkaart)           | 24 |
| PCI Devices (PCI-apparaten)                           | 24 |
| Bus Options (Busopties).                              | 24 |
| Device Options (Apparaatopties)                       | 25 |
| PCI VGA Configuration (VGA configureren voor PCI)     | 27 |
| Configuratie-instellingen herstellen                  | 28 |
| Eerste methode: CMOS archiveren en herstellen         |    |
| via flash-ROM met de functie Power Switch Override    | 28 |
| Tweede methode: Opslaan op verwisselbare media        |    |
| en herstellen vanaf verwisselbare media               | 29 |
|                                                       |    |

## **Computer Setup (Computerinstellingen)**

### **Computer Setup (Computerinstellingen)**

Met behulp van Computer Setup (Computerinstellingen) kunt u:

- De fabrieksinstellingen wijzigen.
- De systeemdatum en -tijd instellen.
- De systeemconfiguratie instellen, weergeven, wijzigen of controleren. U kunt onder andere instellingen wijzigen voor processor, beeldscherm, geheugen, audio, opslag, communicatie en invoerapparatuur.
- De opstartvolgorde wijzigen van schijfeenheden waarvan kan worden opgestart, zoals vaste schijven, diskettedrives, optische-schijfeenheden of USB-flashapparaten.
- Quick Boot inschakelen, waardoor de computer sneller wordt opgestart maar niet alle diagnostische tests worden uitgevoerd, zoals bij Full Boot (volledige opstartprocedure) wel het geval is. U kunt het systeem instellen op:
  - □ altijd Quick Boot (standaard);
  - □ periodiek Full Boot (eenmaal per 1 tot 30 dagen); of
  - □ altijd Full Boot.
- Het weergeven van POST-berichten in- of uitschakelen. Als de weergave van POST-berichten is uitgeschakeld, worden de meeste POST-berichten tegengehouden, waaronder de geheugentelling, de productnaam en andere berichten die niet op een fout duiden. Als er tijdens de POST echter een fout optreedt, wordt het betreffende bericht altijd weergegeven, ongeacht de gekozen rapportagevorm. U kunt tijdens POST handmatig de weergave van POST-berichten inschakelen door op een willekeurige toets te drukken (behalve F1 tot en met F12).

- Een eigendomslabel instellen. Deze tekst wordt weergegeven telkens wanneer het systeem wordt ingeschakeld of opnieuw wordt opgestart.
- Het inventarisnummer of eigendomsidentificatienummer invoeren dat door uw bedrijf aan deze computer is toegekend.
- Instellen dat naar het opstartwachtwoord wordt gevraagd, zowel bij het opnieuw starten van het systeem (warme start) als bij het inschakelen van het systeem met behulp van de aan/uit-knop.
- Een instelwachtwoord definiëren dat de toegang regelt tot het hulpprogramma Computer Setup (Computerinstellingen) en de instellingen die in dit gedeelte worden beschreven.
- De geïntegreerde I/O-functionaliteit beveiligen, waaronder de seriële poorten, USB-poorten, parallelle poorten en de geïntegreerde geluids- en netwerkkaarten, zodat deze voorzieningen alleen kunnen worden gebruikt nadat de beveiliging is opgeheven.
- De beveiliging van de MBR (Master Boot Record, hoofdopstartrecord) in- of uitschakelen.
- De mogelijkheid om op te starten vanaf verwisselbare schijfeenheden in- of uitschakelen.
- Schrijftoegang tot oudere diskettedrives in- en uitschakelen (indien dit door de hardware wordt ondersteund).
- Fouten in de systeemconfiguratie oplossen die tijdens de POST wel zijn gedetecteerd maar niet automatisch zijn verholpen.
- De instellingen van het door u gebruikte systeem gebruiken voor andere computers door de gegevens over de systeemconfiguratie op een diskette op te slaan en vervolgens naar een of meer andere computers te kopiëren.
- Zelftests voor een bepaalde ATA vaste schijf uitvoeren (indien ondersteund door de schijfeenheid).
- DriveLock-beveiliging in- of uitschakelen (indien ondersteund door de MultiBay-schijfeenheid).

### Werken met Computer Setup (Computerinstellingen)

Computer Setup (Computerinstellingen) kan alleen worden geactiveerd wanneer u de computer inschakelt of opnieuw opstart. U krijgt als volgt toegang tot Computer Setup (Computerinstellingen):

- 1. Zet de computer aan of start deze opnieuw op. Klik hiervoor in Microsoft Windows op **Start > Afsluiten > Opnieuw opstarten**.
- 2. Zodra de computer ingeschakeld is, houdt u **F10** ingedrukt totdat Computer Setup (Computerinstellingen) wordt geopend. Druk op **Enter** om een eventueel beginscherm over te slaan.

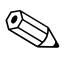

Als u **F10** niet tijdig heeft ingedrukt, start u de computer opnieuw op. Houd **F10** ingedrukt totdat Computer Setup (Computerinstellingen) op het scherm verschijnt.

Als u een PS/2-toetsenbord gebruikt, wordt er mogelijk een bericht over een toetsenbordfout weergegeven. U kunt dit bericht negeren.

- 3. Selecteer de gewenste taal en druk op Enter.
- 4. U ziet een keuzelijst met vijf onderwerpen in het menu Computer Setup (Computerinstellingen): File (Bestand), Storage (Opslag), Security (Beveiliging), Power (Voeding) en Advanced (Geavanceerd).
- 5. Gebruik de toetsen pijl-links en pijl-rechts om naar het gewenste menu te gaan. Gebruik de toetsen pijl-omhoog en pijl-omlaag om de gewenste optie te selecteren en druk vervolgens op **Enter**. Druk op **Esc** om terug te keren naar het menu Computer Setup (Computerinstellingen).
- 6. Als u de wijzigingen wilt opslaan en toepassen, selecteert u File (Bestand) > Save Settings and Exit (Instellingen opslaan en afsluiten).
  - □ Als u wijzigingen heeft aangebracht die u niet wilt toepassen, selecteert u Ignore Changes and Exit (Wijzigingen negeren en afsluiten).
  - Als u de fabrieksinstellingen wilt herstellen, selecteert u Set Defaults and Exit (Standaardinstellingen instellen en afsluiten). Met deze optie herstelt u de originele standaardinstellingen.

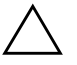

**VOORZICHTIG:** U mag de computer NOOIT uitschakelen terwijl de wijzigingen in de configuratie van Computer Setup (Computerinstellingen) worden opgeslagen, omdat anders het CMOS beschadigd kan raken. U kunt de computer pas veilig uitschakelen nadat u het scherm van Computer Setup (Computerinstellingen) heeft afgesloten.

| Onderwerp      | Optie                                          | Beschrijving                                                                                                    |
|----------------|------------------------------------------------|----------------------------------------------------------------------------------------------------|
| File (Bestand) | System Information<br>(Systeeminformatie)      | Hiermee krijgt u toegang tot de volgende<br>informatie:                                                                                                   |
|                |                                                | <ul> <li>productnaam</li> </ul>                                                                                                    |
|                |                                                | <ul> <li>type/snelheid/stepping van de processor</li> </ul>                                                                                               |
|                |                                                | <ul> <li>cachegrootte (L1/L2)</li> </ul>                                                                                                    |
|                |                                                | <ul> <li>omvang/snelheid van geïnstalleerd<br/>geheugen, aantal kanalen<br/>(enkelkanaalsmodus of tweekanaalsmodus<br/>(indien van toepassing)</li> </ul> |
|                |                                                | <ul> <li>geïntegreerd MAC-adres voor ingebouwde<br/>ingeschakelde netwerkadapter (indien var<br/>toepassing)</li> </ul>                                   |
|                |                                                | <ul> <li>systeem-ROM (inclusief familienaam<br/>en versie)</li> </ul>                                                                                     |
|                |                                                | <ul> <li>serienummer van het chassis</li> </ul>                                                                                                    |
|                |                                                | <ul> <li>inventarisnummer</li> </ul>                                                                                                    |
|                | About (Informatie)                             | Hiermee geeft u copyrightinformatie weer.                                                                                                    |
|                | Set Time and Date<br>(Datum en tijd instellen) | Hiermee stelt u tijd en datum van het systeem ir                                                                                                    |

is afhankelijk van de hardwareconfiguratie.

| Onderwerp                   | Optie                                                                   | Beschrijving                                                                                                    |
|-----------------------------|-------------------------------------------------------------------------|----------------------------------------------------------------------------------------------------|
| File (Bestand)<br>(vervolg) | Replicated Setup<br>(Configuratie kopiëren)                             | Save to Removable Media<br>(Opslaan op verwisselbare media)                                                                                                    |
|                             |                                                                         | Hiermee kunt u de systeemconfiguratie, inclusief<br>het CMOS, opslaan op een geformatteerde<br>1,44-MB diskette, een USB-flashapparaat of<br>een schijfeenheid waarmee een diskettedrive<br>wordt geëmuleerd. |
|                             |                                                                         | Restore from Removable Media<br>(Herstellen vanaf verwisselbare media)                                                                                                    |
|                             |                                                                         | Met deze optie herstelt u de systeemconfiguratie<br>vanaf een diskette, een USB-flashapparaat of<br>een schijfeenheid waarmee een diskettedrive<br>wordt geëmuleerd.                                          |
|                             | Default Setup<br>(Standaardconfiguratie)                                | Save Current Settings as Default<br>(Huidige instellingen opslaan<br>als standaardconfiguratie)                                                                                                    |
|                             |                                                                         | Hiermee slaat u de huidige systeemconfiguratie op als standaardconfiguratie.                                                                                                    |
|                             |                                                                         | Restore Factory Settings as Default<br>(Fabrieksinstellingen herstellen<br>als standaardconfiguratie)                                                                                                    |
|                             |                                                                         | Met deze optie slaat u de oorspronkelijke<br>fabrieksinstellingen op als standaardconfiguratie.                                                                                                    |
|                             | Apply Defaults and Exit<br>(Standaardwaarden<br>toepassen en afsluiten) | Hiermee past u de momenteel geselecteerde<br>standaardwaarden toe, waarbij eventuele<br>ingestelde wachtwoorden worden gewist.                                                                                |

### 10 toringtollingon) (1/2 (سار Com Sat .....

is afhankelijk van de hardwareconfiguratie.

| Onderwerp                   | Optie                                                            | Beschrijving                                                                                                    |
|-----------------------------|------------------------------------------------------------------|----------------------------------------------------------------------------------------------------|
| File (Bestand)<br>(vervolg) | lgnore Changes<br>and Exit (Wijzigingen<br>negeren en afsluiten) | Hiermee sluit u Computer Setup<br>(Computerinstellingen) af zonder<br>wijzigingen toe te passen of op te slaan.                                                                                      |
|                             | Save Changes and Exit<br>(Wijzigingen opslaan<br>en afsluiten)   | Hiermee slaat u de wijzigingen in de<br>systeemconfiguratie of de standaardinstellingen<br>op en sluit u Computer Setup<br>(Computerinstellingen) af.                                                |
| Storage<br>(Opslag)         | Device Configuration<br>(Apparaatconfiguratie)                   | Hiermee geeft u alle geïnstalleerde<br>opslagapparaten met BIOS-besturing weer.                                                                                                    |
|                             |                                                                  | Wanneer u een apparaat selecteert, worden<br>gedetailleerde gegevens en opties weergegeven.<br>Dit kunnen de volgende opties zijn:                                                                   |
|                             |                                                                  | Diskette Type (Type diskette)                                                                                                    |
|                             |                                                                  | Het type opslagmedium met de hoogste<br>capaciteit die nog door de diskettedrive<br>wordt geaccepteerd.                                                                                              |
|                             |                                                                  | Legacy Diskette Drives (Oudere diskettedrives)                                                                                                    |
|                             |                                                                  | De opties zijn 3,5" 1,44 MB en 5,25" 1,2 MB.                                                                                                    |
|                             |                                                                  | Drive Emulation (Schijfemulatie)                                                                                                    |
|                             |                                                                  | Hiermee kunt u voor een bepaald<br>opslagapparaat een type schijfemulatie<br>selecteren. (U kunt bijvoorbeeld een Zip-drive<br>als opstartschijf gebruiken door diskette-emulatie<br>in te stellen.) |

### نالمد 1 /1/ --.. IC . ٠ ا س

| Onderwerp                        | <b>Optie</b><br>Device Configuration<br>(Apparaatconfiguratie)<br>(vervolg) | Beschrijving                                                                                 |                                                                                                    |
|----------------------------------|-----------------------------------------------------------------------------|----------------------------------------------------------------------------------------------|----------------------------------------------------------------------------------------------------|
| Storage<br>(Opslag)<br>(vervolg) |                                                                             | Drive Type<br>(Schijftype)                                                                   | Emulation Options<br>(Emulatieopties)                                                                         |
|                                  |                                                                             | ATAPI Zip-drive                                                                              | None (Geen, wordt<br>beschouwd als Overige).                                                                  |
|                                  |                                                                             |                                                                                              | Diskette (wordt beschouwd<br>als diskettedrive).                                                              |
|                                  |                                                                             | IDE Hard Disk<br>(IDE vaste schijf)                                                          | None (Geen, wordt<br>beschouwd als Overige).                                                                  |
|                                  |                                                                             |                                                                                              | Disk (wordt beschouwd<br>als vaste schijf).                                                                   |
|                                  |                                                                             | Legacy Diskette<br>(Oudere diskette)                                                         | Geen emulatieopties<br>beschikbaar.                                                                           |
|                                  |                                                                             | IDE cd-rom                                                                                   | Geen emulatieopties<br>beschikbaar.                                                                           |
|                                  |                                                                             | ATAPI LS-120                                                                                 | None (Geen, wordt<br>beschouwd als Overige).                                                                  |
|                                  |                                                                             |                                                                                              | Diskette (wordt beschouwd<br>als diskettedrive).                                                              |
|                                  |                                                                             | Default Values<br>(Standaardwa                                                               | IDE/SATA<br>arden IDE/SATA)                                                                                   |
|                                  |                                                                             | Multisector Tra<br>(Multisectorove<br>(alleen ATA-schijfe                                    | nsfers<br>erdracht)<br>eenheden)                                                                              |
|                                  |                                                                             | Hiermee geeft u c<br>worden verzonder<br>De mogelijke waa<br>schijfeenheid) zijn<br>8 en 16. | an hoeveel sectoren<br>n per multisector-PIO-actie.<br>arden (afhankelijk van de<br>Disabled (Uitgeschakeld), |

is afhankelijk van de hardwareconfiguratie.

| Onderwerp           | Optie                                          | Beschrijving                                                                                                    |
|---------------------|------------------------------------------------|----------------------------------------------------------------------------------------------------|
| Storage<br>(Opslag) | Device Configuration<br>(Apparaatconfiguratie) | Transfer Mode (Overdrachtsstand)<br>(alleen ATA-schijfeenheden)                                                                                                    |
| (vervolg)           | (vervolg)                                      | Hiermee geeft u de actieve stand voor<br>gegevensoverdracht op. De mogelijkheden<br>zijn als volgt (afhankelijk van het apparaat):<br>PIO 0, Max PIO, Enhanced DMA,<br>Ultra DMA 0 en Max UDMA.                                                                                                    |
|                     |                                                | <b>Translation Mode (Conversiestand)</b><br>(alleen ATA-schijfeenheden)                                                                                                    |
|                     |                                                | Hiermee selecteert u de conversiestand<br>voor het apparaat. Door middel van de<br>conversiestand krijgt het BIOS toegang tot<br>schijfeenheden die op andere systemen zijn<br>gepartitioneerd en geformatteerd. Dit is van<br>belang voor gebruikers van oudere versies<br>van UNIX (bijvoorbeeld SCO UNIX versie 3.2).<br>De mogelijke waarden zijn Automatic<br>(Automatisch), Bit-Shift (Bitverschuiving),<br>LBA Assisted (LBA-geassisteerd),<br>User (Gebruiker) en None (Geen). |
|                     |                                                | VOORZICHTIG: Normaal gesproken<br>mag de conversiestand die automatisch door<br>het BIOS wordt geselecteerd, niet worden<br>gewijzigd. Als de ingestelde conversiestand<br>niet compatibel is met de stand die actief was<br>toen de schijfeenheid werd gepartitioneerd<br>en geformatteerd, is de informatie op de<br>schijfeenheid niet toegankelijk.                                                                                                    |

### Computer Setup (Computerinstellingen) (Vervola)

| Onderwerp                               | Optie                                                       | Beschrijving                                                                                                    |
|-----------------------------------------|-------------------------------------------------------------|----------------------------------------------------------------------------------------------------|
| Storage<br>(Opslag)<br><i>(vervolg)</i> | Device Configuration<br>(Apparaatconfiguratie)<br>(vervolg) | Translation Parameters<br>(Conversieparameters)<br>(alleen ATA-schijfeenheden)                                                                                                    |
|                                         |                                                             | Deze optie is alleen van toepassing wanneer<br>de conversiestand is ingesteld op User<br>(Gebruiker).                                                                                                    |
|                                         |                                                             | Hiermee geeft u de parameters op (logische<br>cilinders, koppen en sectoren per track)<br>die door het BIOS worden gebruikt om<br>de I/O-verzoeken (afkomstig van het<br>besturingssysteem of een applicatie) te vertalen<br>in termen die de vaste schijf kan interpreteren.<br>Het aantal logische cilinders is maximaal 1024.<br>Het aantal koppen is maximaal 256. Het aantal<br>sectoren per track is maximaal 63. Deze velden<br>zijn alleen zichtbaar en aanpasbaar wanneer<br>de conversiestand van de schijfeenheid<br>is ingesteld op User (Gebruiker). |
|                                         | Storage Options<br>(Opslagopties)                           | Removable Media Boot<br>(Opstartbeveiliging verwisselbare<br>schijfeenheden)                                                                                                    |
|                                         |                                                             | Hiermee kunt u de mogelijkheid om het<br>systeem op te starten vanaf verwisselbare<br>media in- of uitschakelen.                                                                                                    |

is afhankelijk van de hardwareconfiguratie.

| Onderwerp                        | Optie                                                 | Beschrijving                                                                                                    |
|----------------------------------|-------------------------------------------------------|----------------------------------------------------------------------------------------------------|
| Storage<br>(Opslag)<br>(vervolg) | Storage Options<br>(Opslagopties)<br><i>(vervolg)</i> | Legacy Diskette Write (Schrijven<br>naar oudere diskettedrives)                                                                                                    |
|                                  |                                                       | Hiermee kunt u de mogelijkheid om te schrijver<br>naar oudere diskettedrives in- of uitschakelen.                                                                                                    |
|                                  |                                                       | Nadat u wijzigingen in deze optie heeft<br>opgeslagen, wordt de computer opnieuw<br>opgestart. Zet de computer handmatig uit<br>en vervolgens weer aan.                                                                                                    |
|                                  |                                                       | BIOS DMA Data Transfers<br>(BIOS DMA-gegevensoverdracht)                                                                                                    |
|                                  |                                                       | Hiermee kunt u instellen hoe lees- en<br>schrijfverzoeken voor schijfeenheden<br>door het BIOS worden afgehandeld.<br>Als Enable (Inschakelen) is geselecteerd,<br>worden alle lees- en schrijfverzoeken voor<br>ATA-schijfeenheden afgehandeld met behulp<br>van DMA- gegevensoverdracht. Als Disable<br>(Uitschakelen) is geselecteerd, worden alle<br>lees- en schrijfverzoeken voor ATA-schijfeenheder<br>afgehandeld met behulp van<br>PIO-gegevensoverdracht. |

### Sat n (Computerinstellingen) (Va Comp ا سار

| Onderwerp             | Optie                                                                                                    | Beschrijving                                                                                                    |
|-----------------------|----------------------------------------------------------------------------------------------------|----------------------------------------------------------------------------------------------------|
| Storage               | Storage Options                                                                                                    | SATA Emulation (SATA-emulatie)                                                                                                    |
| (Opslag)<br>(vervolg) | (Opslagopties)<br>(vervolg)                                                                                                    | Met deze optie kunt u instellen op welke<br>manier het besturingssysteem toegang krijgt<br>tot de SATA-controller en de SATA-apparaten.                                                                                                    |
|                       |                                                                                                    | " <u>Separate IDE Controller</u> " (Afzonderlijke<br>IDE-controller) is de standaardinstelling. In deze<br>stand kunnen maximaal 4 SATA- en 2 PATA-<br>apparaten worden gebruikt. Hierbij worden<br>de SATA-controller en de PATA-controller<br>weergegeven als twee afzonderlijke<br>IDE-controllers. Gebruik deze optie in combinatie<br>met Microsoft Windows 2000 en Windows XF |
|                       |                                                                                                    | <ul> <li>SATA 0 wordt beschouwd als SATA Primary<br/>Device 0 (Primair SATA-apparaat 0)</li> </ul>                                                                                                    |
|                       |                                                                                                    | <ul> <li>SATA 1 (indien aanwezig) wordt beschouwc<br/>als SATA Secondary Device 0 (Secundair<br/>SATA-apparaat 0)</li> </ul>                                                                                                    |
|                       | " <u>Combined IDE Controller</u> " (Gecombineerde<br>IDE-controller) is de andere mogelijke instelling.<br>In deze stand kunnen maximaal 2 SATA-<br>en 2 PATA-apparaten worden gebruikt. Hierbi<br>worden de SATA-controller en de PATA-controller<br>weergegeven als één gecombineerde<br>IDE-controller. Gebruik deze optie in combinatie<br>met Microsoft Windows 98 en eerdere<br>besturingssystemen. |                                                                                                    |
|                       |                                                                                                    | <ul> <li>PATA Primary Device 1 (Primair<br/>PATA-apparaat 1) komt in de<br/>plaats van SATA 3</li> </ul>                                                                                                    |
|                       |                                                                                                    | <ul> <li>PATA Primary Device 1 (Primair<br/>PATA-apparaat 1) komt in de plaats<br/>van SATA 3</li> </ul>                                                                                                    |

### المد 1 /1/-(سار -10 .... ٠ -.

is afhankelijk van de hardwareconfiguratie.

| Onderwerp                    | Optie                                          | Beschrijving                                                                                                    |
|------------------------------|------------------------------------------------|----------------------------------------------------------------------------------------------------|
| Storage                      | Storage Options<br>(Opslagopties)<br>(vervolg) | IDE Controller                                                                                                    |
| (Opslag)<br><i>(vervolg)</i> |                                                | Hiermee schakelt u de primaire IDE-controller<br>in of uit. Deze functie is niet op alle modellen<br>beschikbaar.                             |
|                              |                                                | Primary SATA Controller<br>(Primaire SATA-controller)                                                                                         |
|                              |                                                | Hiermee schakelt u de primaire<br>SATA-controller in of uit.                                                                                  |
|                              |                                                | Secondary SATA Controller<br>(Secundaire SATA-controller)                                                                                     |
|                              |                                                | Hiermee schakelt u de secundaire SATA-controller<br>in of uit. Deze functie is niet op alle modellen<br>beschikbaar.                          |
|                              | DPS Self-Test<br>(Zelftest DPS)                | Hiermee kunt u zelftests uitvoeren op een ATA<br>vaste schijf die DPS-zelftests (Drive Protection<br>System) ondersteunt.                     |
|                              |                                                | Deze keuzemogelijkheid verschijnt alleen<br>als het systeem ten minste één schijfeenheid<br>bevat die in staat is DPS-zelftests uit te voeren |

### ~ Sat 10 نالمد 1 /1/-. -• (سار

| Onderwerp             | Optie             | Beschrijving                                                                                                    |
|-----------------------|-------------------|----------------------------------------------------------------------------------------------------|
| Storage               | Boot Order        | Hiermee kunt u het volgende doen:                                                                                                    |
| (Opslag)<br>(vervolg) | (Opstartvolgorde) | <ul> <li>De volgorde opgeven waarin aangesloten<br/>apparaten (zoals USB-flashapparaten,<br/>diskettedrives, vaste schijven, optische-<br/>schijfeenheden en netwerkadapters) worden<br/>gecontroleerd op de aanwezigheid<br/>van een besturingssysteem waarmee de<br/>computer kan opstarten. U kunt van elk<br/>apparaat in de lijst afzonderlijk aangeven of<br/>dit in aanmerking komt als opstartapparaat.</li> <li>De volgorde van de aanwezige vaste</li> </ul>                                                                    |
|                       |                   | schijven opgeven. De als eerste<br>genoemde vaste schijf geniet voorrang<br>in de opstartvolgorde en zal worden<br>herkend als schijfeenheid C (indien er<br>minimaal één schijfeenheid aanwezig is).                                                                                                    |
|                       |                   | De toewijzing van schijfaanduidingen<br>in MS-DOS is mogelijk niet meer<br>van toepassing nadat een ander<br>besturingssysteem is opgestart.                                                                                                    |
|                       |                   | Opstartvolgorde eenmalig wijzigen                                                                                                    |
|                       |                   | Als u <b>eenmalig</b> wilt opstarten vanat een<br>ander apparaat dan het apparaat dat in de<br>opstartvolgorde als standaardopstartapparaat<br>is vastgelegd, start u de computer opnieuw op<br>en vervolgens drukt u op <b>F9</b> zodra het lampje<br>van de monitor groen oplicht. Na afloop van<br>de POST wordt een lijst met mogelijke<br>opstartapparaten weergegeven. Gebruik de<br>pijltoetsen om een opstartapparaat te selecteren<br>en druk vervolgens op <b>Enter</b> . De computer<br>wordt dan eenmalig opgestart vanaf het |

### ...

| Onderwerp                 | Optie                                                     | Beschrijving                                                                                                    |
|---------------------------|-----------------------------------------------------------|----------------------------------------------------------------------------------------------------|
| Security<br>(Beveiliging) | Setup Password<br>(Instelwachtwoord)                      | Hiermee kunt u het instel- of<br>beheerderswachtwoord instellen<br>en inschakelen.                                                                                                    |
|                           |                                                           | Als het instelwachtwoord is gedefinieerd,<br>heeft u dit wachtwoord nodig om<br>wijzigingen aan te brengen in de opties<br>van Computer Setup (Computerinstellingen),<br>een flash op het ROM uit te voeren en<br>wijzigingen aan te brengen in bepaalde<br>Plug and play-instellingen van Windows. |
|                           |                                                           | Raadpleeg de handleiding <i>Problemen oplossen</i><br>op de <i>documentatie-cd</i> voor meer informatie.                                                                                                    |
|                           | Power-On Password<br>(Opstartwachtwoord)                  | Hiermee kunt u het opstartwachtwoord<br>instellen en inschakelen.                                                                                                    |
|                           |                                                           | Raadpleeg de handleiding <i>Problemen oplossen</i><br>op de <i>documentatie-cd</i> voor meer informatie.                                                                                                    |
|                           | Password Options<br>(Wachtwoordopties)                    | Hiermee kunt u aangeven of er een wachtwoord<br>moet worden ingevoerd bij een warme start                                                                                                    |
|                           | (Deze optie verschijnt                                    | (CTRL+ALT+DEL).                                                                                                    |
|                           | alleen als er een<br>opstartwachtwoord<br>is ingesteld.)  | Raadpleeg de Handleiding Desktop<br>Management op de documentatie-cd<br>voor meer informatie.                                                                                                    |
|                           | Pre-Boot Authorization<br>(Verificatie vóór<br>opstarten) | Hiermee bepaalt u of de Smart Card<br>mag worden gebruikt in plaats van het<br>opstartwachtwoord.                                                                                                    |

### 10 .... --٠ **1** // / 1 .

| Onderwerp                  | Optie                       | Beschrijving                                                                                                    |
|----------------------------|-----------------------------|----------------------------------------------------------------------------------------------------|
| Security                   | Smart Cover                 | Hiermee kunt u het volgende doen:                                                                                                    |
| (Beveiliging)<br>(vervolg) |                             | <ul> <li>Het Smart Cover Lock vergrendelen<br/>of ontgrendelen.</li> </ul>                                                                                                    |
|                            |                             | <ul> <li>De Cover Removal Sensor instellen<br/>op Disable (Uitschakelen)/Notify User<br/>(Gebruiker waarschuwen)/Setup<br/>Password (Instelwachtwoord).</li> </ul>                                                                                                    |
|                            |                             | Als Notify User (Gebruiker waarschuwen)<br>is ingeschakeld, wordt de gebruiker<br>gewaarschuwd als de sensor heeft gedetecteerd<br>dat de kap verwijderd is geweest. Als Setup<br>Password (Instelwachtwoord) is ingeschakeld,<br>moet het instelwachtwoord worden ingevoerd<br>om de computer op te starten wanneer<br>de sensor vaststelt dat de kap verwijderd<br>is geweest. |
|                            |                             | Deze functie is niet op alle modellen beschikbaar<br>Raadpleeg de <i>Handleiding Desktop</i><br><i>Management</i> op de <i>documentatie-cd</i><br>voor meer informatie.                                                                                                    |
|                            | Embedded Security           | Hiermee kunt u het volgende doen:                                                                                                    |
|                            | (Ingebouwde<br>beveiliging) | <ul> <li>Het Embedded Security-apparaat in- of<br/>uitschakelen.</li> </ul>                                                                                                    |
|                            |                             | <ul> <li>De fabrieksinstellingen van het apparaat<br/>herstellen.</li> </ul>                                                                                                    |
|                            |                             | Deze functie is niet op alle modellen<br>beschikbaar. Raadpleeg de <i>Handleiding</i><br><i>Desktop Management</i> op de <i>documentatie-ca</i><br>voor meer informatie.                                                                                                    |

### (Computaringtallingan) (1/2 (سار Comp Sat \_

| Onderwerp                              | Optie                                                    | Beschrijving                                                                                                    |
|----------------------------------------|----------------------------------------------------------|----------------------------------------------------------------------------------------------------|
| Security<br>(Beveiliging)<br>(vervolg) | Device Security<br>(Apparaatbeveiliging)                 | Hiermee schakelt u de seriële poorten,<br>de parallelle poort, de USB-poorten<br>aan de voorkant, de systeemaudio, de<br>netwerkadapters (alleen op bepaalde<br>modellen), de MultiBay-apparaten (alleen<br>op bepaalde modellen), de SMBus-controller<br>(alleen op bepaalde modellen) en de<br>SCSI-controllers (alleen op bepaalde<br>modellen) in of uit.                                                                                                    |
|                                        | Network Service Boot<br>(Netwerk-<br>opstartbeveiliging) | Hiermee maakt u het mogelijk of onmogelijk<br>op te starten met een besturingssysteem dat is<br>opgeslagen op een netwerkserver. (Deze functie<br>is alleen beschikbaar op modellen met een<br>netwerkadapter. De netwerkadapter moet<br>op de PCI-bus zijn aangesloten of in de<br>systeemkaart zijn ingebouwd.)                                                                                                    |
|                                        | System IDs<br>(Systeemidentificatie)                     | <ul> <li>Hiermee kunt u het volgende instellen:</li> <li>Inventarisnummer (18-byte code)<br/>en eigendomslabel (80-byte code<br/>die tijdens POST wordt weergegeven).</li> <li>Raadpleeg de Handleiding Desktop<br/>Management op de documentatie-cd<br/>voor meer informatie.</li> <li>Serienummer van het chassis of het<br/>UUID-nummer (Universal Unique Identifier).<br/>Het UUID-nummer kan alleen worden<br/>gewijzigd als het huidige serienummer<br/>van het chassis ongeldig is. (Deze<br/>identificatienummers worden normaal<br/>gesproken in de fabriek ingesteld en dienen<br/>ter eenduidige identificatie van het systeem.)</li> <li>De toetsenbordinstelling<br/>(in Nederland wordt meestal de<br/>instelling VS/Internationaal gebruikt).</li> </ul> |

### Computer Setup (Computerinstellingen) (Vervolg)

| Onderwerp                                     | Optie                                                           | Beschrijving                                                                                                    |
|-----------------------------------------------|-----------------------------------------------------------------|----------------------------------------------------------------------------------------------------|
| Security<br>(Beveiliging)<br><i>(vervolg)</i> | DriveLock Security<br>(DriveLock-Beveiliging)                   | Hiermee kunt u een hoofd- of<br>gebruikerswachtwoord toewijzen aan of<br>wijzigen voor bepaalde MultiBay vaste<br>schijven. Als deze functie is ingeschakeld,<br>moet tijdens de POST-zelftest een van de<br>DriveLock-wachtwoorden worden ingevoerd.<br>Als geen van beide wachtwoorden wordt<br>ingevoerd, is de vaste schijf niet toegankelijk<br>totdat een van de wachtwoorden wordt<br>ingevoerd tijdens de volgende koude start. |
|                                               |                                                                 | <ul> <li>Deze keuzemogelijkheid verschijnt alleen<br/>als ten minste één schijfeenheid in het<br/>systeem ondersteuning biedt voor de<br/>DriveLock-functie.</li> <li>Raadpleeg de Handleiding Desktop<br/>Management op de documentatie-cd<br/>voor meer informatie.</li> </ul>                                                                                                    |
|                                               | Data Execution<br>Prevention (Uitvoering<br>gegevens voorkomen) | Inschakelen/uitschakelen<br>Met behulp van deze modus voorkomt u dat<br>inbreuk wordt gemaakt op de beveiliging van<br>het besturingssysteem.                                                                                                    |
|                                               |                                                                 | Deze optie is uitsluitend beschikbaar wanneer<br>de processor en het besturingssysteem de<br>modus Data Execution Prevention (Uitvoering<br>gegevens voorkomen) ondersteunen en<br>toepassen.                                                                                                    |

### Computer Setup (Computerinstellingen) (Vervolg)

| Onderwerp                 | Optie                          | Beschrijving                                                                                                    |
|---------------------------|--------------------------------|----------------------------------------------------------------------------------------------------|
| Security<br>(Beveiliging) | Master Boot Record<br>Security | Hiermee kunt u de beveiliging van de<br>hoofdopstartrecord (MBR) in- of uitschakelen.                                                                                                    |
| (vervolg)                 | (MBR-beveiliging)              | Als deze optie is ingeschakeld, wijst het BIOS<br>alle verzoeken af om te mogen schrijven<br>naar de hoofdopstartrecord op de huidige<br>opstartschijf. Telkens wanneer de computer<br>wordt opgestart, vergelijkt het BIOS de MBR<br>van de huidige opstartschijf met de eerder<br>opgeslagen MBR. Als er een afwijking wordt<br>vastgesteld, kunt u de MBR van de huidige<br>opstartschijf laten opslaan, de eerder opgeslagen<br>MBR laten herstellen of de MBR-beveiliging<br>uitschakelen. U moet hiervoor het<br>instelwachtwoord opgeven, indien<br>dit is gedefinieerd. |
|                           |                                | Schakel de MBR-beveiliging uit voordat<br>u de huidige opstartschijf opzettelijk<br>opnieuw partitioneert of formatteert.<br>Verschillende hulpprogramma's, zoals<br>FDISK en FORMAT, proberen de MBR<br>bij te werken.                                                                                                    |
|                           |                                | Als de MBR-beveiliging is ingeschakeld<br>en de schijftoegang door het BIOS wordt<br>afgehandeld, worden de verzoeken<br>om naar de MBR te schrijven geweigerd,<br>waardoor de hulpprogramma's<br>foutberichten zullen weergeven.                                                                                                    |
|                           |                                | Als de beveiliging van de hoofdopstartrecord<br>is ingeschakeld en de toegang tot de schijf<br>via het besturingssysteem verloopt, worden<br>wijzigingen in de hoofdopstartrecord tijdens<br>de eerstvolgende opstartprocedure door<br>het BIOS gedetecteerd, waarna een<br>beveiligingswaarschuwing wordt weergegeven.                                                                                                    |

### Computer Setup (Computerinstellingen) (Vervola)

| Onderwerp                                     | Optie                                          | Beschrijving                                                                                                    |
|-----------------------------------------------|------------------------------------------------|----------------------------------------------------------------------------------------------------|
| Security<br>(Beveiliging)<br><i>(vervolg)</i> | Save Master Boot<br>Record (MBR opslaan)       | Hiermee maakt u een back-up van de<br>hoofdopstartrecord (MBR) van de huidige<br>opstartschijf.                                                                                                    |
|                                               |                                                | Deze optie is alleen beschikbaar indien<br>de MBR-beveiliging is ingeschakeld.                                                                                                    |
|                                               | Restore Master Boot<br>Record (MBR herstellen) | Hiermee herstelt u de hoofdopstartrecord<br>(MBR) op de huidige opstartschijf met behulp<br>van de back-up.                                                                                                    |
|                                               |                                                | <ul> <li>Deze optie is alleen beschikbaar indien aan<br/>de volgende voorwaarden is voldaan:</li> <li>MBR-beveiliging is ingeschakeld;</li> <li>Er is eerder een back-up van de MBR</li> </ul>                                                                                                    |
|                                               |                                                | <ul> <li>opgeslagen;</li> <li>De huidige opstartschijf is dezelfde als<br/>de schijf waarvoor eerder de back-up<br/>van de MBR is gemaakt.</li> </ul>                                                                                                    |
|                                               |                                                | VOORZICHTIG: Als u een eerder opgeslagen<br>MBR herstelt nadat een hulpprogramma of het<br>besturingssysteem de MBR heeft gewijzigd,<br>kan dit ertoe leiden dat de gegevens op de<br>schijf onleesbaar worden. Herstel een eerder<br>opgeslagen MBR alleen indien u er zeker van<br>bent dat de MBR van de huidige opstartschijf<br>beschadigd is, bijvoorbeeld door een virus. |

| Computer Setup (Computerinstellingen) (Vervolg) |
|-------------------------------------------------|
|-------------------------------------------------|

| Power (Voeding) OS Power Manageme<br>(Energiebeheer<br>besturingssysteem) | <ul> <li>Runtime Power Management (Energiebeheer tijdens gebruik, in- of uitschakelen). Als u deze optie inschakelt, kunnen bepaalde besturingssystemen het voltage en de kloksnelheid van de processor beperken wanneer de huidige systeembelasting niet de volledige capaciteit van de processor in beslag neemt.</li> <li>Idle Power Savings, Extended/Normal (Energiebesparing indien niet actief, Uitgebreid/Normaal). Met behulp van deze optie kunnen bepaalde</li> </ul>                                                                                                    |
|---------------------------------------------------------------------------|----------------------------------------------------------------------------------------------------|
|                                                                           | <ul> <li>besturingssystemen het stroomverbruik<br/>van de processor verminderen wanneer<br/>de processor niet actief is.</li> <li>ACPI S3 Support (Ondersteuning voor<br/>ACPI S3). Hiermee kunt u de ondersteuning<br/>voor de energiebesparingsstand ACPI S3<br/>in- of uitschakelen.</li> <li>ACPI S3 Hard Disk Reset (ACPI S3 vaste<br/>schijf opnieuw instellen). Als u deze optie<br/>inschakelt, zorgt het BIOS ervoor dat vaste<br/>schijven na het terugkeren uit de S3-stand<br/>in staat zijn opdrachten te accepteren<br/>alvorens de besturing wordt overgedragen<br/>aan het besturingssysteem.</li> <li>ACPI S3 PS2 Mouse Wakeup (ACPI S3<br/>activeren met PS/2-muis). Met deze optie stelt<br/>u in of het systeem terugkeert uit de S3-stand<br/>wanneer de PS/2-muis wordt bewogen.</li> </ul> |
| Hardware Power<br>Management<br>(Energiebeheer hardwa                     | SATA Power Management (SATA-energiebeheer).<br>Hiermee kunt u energiebeheer via de SATA-bus<br>en/of SATA-apparatuur in- of uitschakelen.                                                                                                    |
| Thermal (Temperatuur)                                                     | Fan idle mode (Ventilatorsnelheid indien niet<br>actief). Met behulp van dit staafdiagram regelt<br>u de minimale ventilatorsnelheid.                                                                                                    |

10 بالمد 1 /1/--. C ~ .... ا سار

| Onderwerp                      | Optie            | Beschrijving                                                                                                    |
|--------------------------------|------------------|----------------------------------------------------------------------------------------------------|
| Advanced                       | Power-On Options | Hiermee kunt u het volgende instellen:                                                                                                    |
| (Geavanceerd)*<br>*Alleen voor | (Opstartopties)  | <ul> <li>POST mode (POST-stand): QuickBoot,<br/>FullBoot of FullBoot elke 1-30 dagen.</li> </ul>                                                                                                    |
| gevorderde<br>gebruikers.      |                  | <ul> <li>POST messages (POST-meldingen,<br/>in- of uitschakelen).</li> </ul>                                                                                                    |
|                                |                  | <ul> <li>F9 prompt (in- of uitschakelen). Als u deze<br/>functie inschakelt, verschijnt de tekst<br/>"F9 = Boot Menu" tijdens de POST. Als<br/>u deze functie uitschakelt, wordt de tekst<br/>niet weergegeven. U kunt het opstartmenu<br/>echter gewoon openen door op F9 te<br/>drukken. Zie Storage (Opslag) &gt; Boot Order<br/>(Opstartvolgorde) voor meer informatie.</li> </ul> |
|                                |                  | <ul> <li>F10 prompt (in- of uitschakelen). Als u deze<br/>functie inschakelt, verschijnt de tekst<br/>"F10 = Setup" tijdens de POST. Als u<br/>deze functie uitschakelt, wordt de tekst<br/>niet weergegeven. U kunt Computer Setup<br/>(Computerinstellingen) echter gewoon<br/>starten door op F10 te drukken.</li> </ul>                                                            |
|                                |                  | <ul> <li>F12 prompt (in- of uitschakelen). Als u<br/>deze functie inschakelt, verschijnt de tekst<br/>"F12 = Network Service Boot" tijdens de<br/>POST. Als u deze functie uitschakelt, wordt<br/>de tekst niet weergegeven. U kunt echter<br/>gewoon via het netwerk opstarten door<br/>op F12 te drukken.</li> </ul>                                                                 |

### :المد 1 /1/ -10 ا س . . ٠

| Onderwerp                                                                                          | Optie                                                                                                    | Beschrijving                                                                                                    |
|----------------------------------------------------------------------------------------------------|----------------------------------------------------------------------------------------------------|----------------------------------------------------------------------------------------------------|
| Advanced*                                                                                          | Power-On Options                                                                                                    | Hiermee kunt u het volgende instellen:                                                                                                    |
| (Geavanceerd) (Opstartopties)<br>(vervolg) (vervolg)<br>* Alleen voor<br>gevorderde<br>gebruikers. | <ul> <li>Option ROM prompt (Optie-ROM-prompt,<br/>in- of uitschakelen). Als u deze functie<br/>inschakelt, wordt er een bericht weergegeven<br/>voordat optie-ROM's worden geladen.<br/>(Deze functie is niet op alle modellen<br/>beschikbaar.)</li> </ul> |                                                                                                    |
|                                                                                                    |                                                                                                    | <ul> <li>Remote wakeup boot source (Bron voor<br/>Remote Wakeup; een externe server of<br/>de lokale vaste schijf).</li> </ul>                                                                                                    |
|                                                                                                    |                                                                                                    | <ul> <li>Na stroomonderbreking (aan/uit).<br/>Als de computer is aangesloten op een<br/>stekkerdoos met schakelaar en als u na<br/>een stroomonderbreking de computer wilt<br/>kunnen inschakelen door middel van deze<br/>schakelaar, zet u deze optie aan.</li> </ul>                                                                                                    |
|                                                                                                    |                                                                                                    | Als u de computer uitschakelt met de<br>schakelaar van een stekkerdoos, kunt u de<br>functies standby/slaapstand en Beheer op<br>afstand niet gebruiken.                                                                                                    |
|                                                                                                    |                                                                                                    | <ul> <li>POST Delay (Vertraging voor POST in seconden, in- of uitschakelen). Als u deze optie inschakelt, wordt er tijdens de POST een instelbare vertraging toegepast. Deze vertraging is soms nodig voor vaste schijven op bepaalde PCI-kaarten die dermate langzaam op gang komen, dat ze niet gereed zijn om op te starten wanneer de POST is voltooid. De POST-vertraging geeft u ook meer tijd om op F10 te drukken om Computer Setup (Computerinstellingen) te starten.</li> </ul> |

### Computer Setup (Computerinstellingen) (Vervola)

| composer se                                                                                       |                                                                           |                                                                                                    |
|---------------------------------------------------------------------------------------------------|---------------------------------------------------------------------------|----------------------------------------------------------------------------------------------------|
| Onderwerp                                                                                         | Optie                                                                     | Beschrijving                                                                                                    |
| Onderwerp<br>Advanced*<br>(Geavanceerd)<br>(vervolg)<br>*Alleen voor<br>gevorderde<br>gebruikers. | <b>Optie</b><br>Power-On Options<br>(Opstartopties)<br>( <i>vervolg</i> ) | <ul> <li>Beschrijving</li> <li>Hiermee kunt u het volgende instellen: <ul> <li>I/O APIC Mode (I/O APIC-stand, in- of uitschakelen). Schakel deze functie in om Microsoft Windows-besturingssystemen optimaal te laten werken. Schakel deze functie uit om bepaalde andere besturingssystemen goed te laten werken.</li> <li>ACPI/USB Buffers @ Top of Memory (ACPI- en USB-buffer boven in geheugen, in- of uitschakelen). Als u deze optie inschakelt, worden de USB-geheugenbuffers boven in het geheugen geplaatst. Dit biedt</li> </ul> </li> </ul>                                                                                                    |
|                                                                                                   | BIOS Power-On                                                             | <ul> <li>boven in het geheugen geplaatst. Dit biedt<br/>het voordeel dat een deel van het geheugen<br/>onder de 1 MB wordt vrijgemaakt voor<br/>gebruik door optie-ROM's. Het nadeel<br/>is dat de populaire geheugenbeheerder<br/>HIMEM.SYS niet goed werkt wanneer<br/>de USB-buffers boven in het geheugen<br/>geplaatst zijn én het systeem bovendien<br/>over 64 MB RAM of minder beschikt.</li> <li>Hyperthreading (in- of uitschakelen).</li> <li>Limit CPUID Maximum Value to 3 (Limiet<br/>CPUID beperken tot 3). Hiermee beperkt<br/>u het aantal CPUID-functies dat door de<br/>microprocessor wordt gemeld. Schakel<br/>deze optie in wanneer u in Windows NT<br/>wilt opstarten.</li> </ul> |
|                                                                                                   | (Opstarten via BIOS)                                                      | opstarten op een door u te bepalen tijdstip.                                                                                                    |
| Welke opties<br>is afhankelijk                                                                    | van Computer Setup (Compu<br>van de hardwareconfiguratie                  | terinstellingen) precies worden ondersteund,                                                                                                    |

### Computer Setup (Computerinstellingen) (Vervolg)

| Onderwerp                                                                                   | Optie                                             | Beschrijving                                                                                                    |
|---------------------------------------------------------------------------------------------|---------------------------------------------------|----------------------------------------------------------------------------------------------------|
| Advanced*<br>(Geavanceerd)<br><i>(vervolg)</i><br>*Alleen voor<br>gevorderde<br>gebruikers. | Onboard Devices<br>(Apparaten<br>op systeemkaart) | Hiermee kunt u bronnen instellen voor<br>geïntegreerde systeemapparaten (zoals<br>de diskettecontroller, de seriële poort of<br>de parallelle poort), of deze apparaten<br>uitschakelen.                                                                     |
|                                                                                             | PCI Devices<br>(PCI-apparaten)                    | <ul> <li>Hiermee geeft u een overzicht weer van<br/>de geïnstalleerde PCI-apparaten en de<br/>bijbehorende IRQ-instellingen.</li> </ul>                                                                                                    |
|                                                                                             |                                                   | <ul> <li>U kunt bovendien de IRQ-instellingen voor<br/>deze apparaten opnieuw configureren of<br/>de apparaten volledig uitschakelen. Deze<br/>instellingen worden niet gebruikt als u met<br/>een besturingssysteem op basis van APIC<br/>werkt.</li> </ul> |
|                                                                                             | Bus Options (Busopties)                           | Op bepaalde modellen kunt u het volgende<br>in- of uitschakelen:                                                                                                    |
|                                                                                             |                                                   | <ul> <li>PCI SERR# Generation (Aanmaken<br/>van PCI SERR-nummer).</li> </ul>                                                                                                    |
|                                                                                             |                                                   | <ul> <li>PCI VGA Palette Snooping: hiermee<br/>definieert u de VGA Palette Snooping-bit<br/>in de PCI-configuratie. Dit is alleen nodig<br/>als er meerdere grafische controllers zijn<br/>geïnstalleerd.</li> </ul>                                         |

### Computer Setup (Computerinstellingen) (Vervola)

is afhankelijk van de hardwareconfiguratie.

| computer Setup (computerinstellingen) (vervoig)                                             |                                                             |                                                                                                    |  |
|---------------------------------------------------------------------------------------------|-------------------------------------------------------------|----------------------------------------------------------------------------------------------------|--|
| Onderwerp                                                                                   | Optie                                                       | Beschrijving                                                                                                    |  |
| Advanced*<br>(Geavanceerd)<br><i>(vervolg)</i><br>*Alleen voor<br>gevorderde<br>gebruikers. | Device Options<br>(Apparaatopties)<br><i>(vervolg)</i>      | Hiermee kunt u het volgende instellen:                                                                                                    |  |
|                                                                                             |                                                             | <ul> <li>Unique Sleep State Blink Patterns (Uniek<br/>knipperpatroon voor standbystand). Hiermee<br/>kunt u voor elke slaapstand instellen volgens<br/>welk patroon de lampies moeten knipperen.</li> </ul>                                |  |
|                                                                                             |                                                             | <ul> <li>Integrated Video (Geïntegreerde video,<br/>in- of uitschakelen). Hiermee kunt u de<br/>geïntegreerde grafische kaart en de PCI<br/>Up Solution tegelijkertijd gebruiken (alleen<br/>beschikbaar op bepaalde modellen).</li> </ul> |  |
|                                                                                             |                                                             | Wanneer u een PCI- of een PCI Express-<br>grafische kaart installeert, wordt deze optie<br>automatisch uitgeschakeld. Wanneer PCI<br>Express ingeschakeld is, moet deze optie<br>uitgeschakeld blijven.                                    |  |
| Welke opties is afhankelijk                                                                 | van Computer Setup (Compute<br>van de hardwareconfiguratie. | erinstellingen) precies worden ondersteund,                                                                                                    |  |

### Computer Setup (Computerinstellingen) (Vervola)

| Onderwerp                                                      | Optie                                                   | Beschrijving                                                                                                    |
|----------------------------------------------------------------|---------------------------------------------------------|----------------------------------------------------------------------------------------------------|
| Advanced*<br>(Geavanceerd)<br><i>(vervolg)</i><br>*Alleen voor | Device Options<br>(Apparaatopties)<br>(vervolg)         | <ul> <li>Monitor Tracking (Monitorbewaking,<br/>in- of uitschakelen). Hiermee maakt u het<br/>mogelijk dat inventarisinformatie over de<br/>monitor in het ROM wordt opgeslagen.</li> </ul>                                                                                                    |
| gevorderde<br>gebruikers.                                      |                                                         | <ul> <li>NIC PXE Option ROM Download<br/>(Optie-ROM voor PXE-netwerkadapter<br/>downloaden, in- of uitschakelen). Het<br/>BIOS bevat een ingebouwd optie-ROM<br/>voor de netwerkadapter, waarmee de<br/>computer via het netwerk kan worden<br/>opgestart naar een PXE-server. Dit optie-ROM<br/>wordt normaal gesproken gebruikt om<br/>een bedrijfs-image naar de vaste schijf<br/>te downloaden. Het optie-ROM voor de<br/>netwerkadapter neemt geheugenruimte<br/>met adressen onder 1 MB in beslag.<br/>Dit geheugengebied wordt de DCH-ruimte<br/>(DOS Compatibility Hole) genoemd en<br/>heeft een beperkte omvang. Door middel<br/>van deze instelling kan de gebruiker het<br/>downloaden van het ingebouwde<br/>optie-ROM voor de netwerkadapter<br/>uitschakelen, waardoor er meer DCH-ruimte<br/>vrijkomt voor PCI-kaarten die misschien<br/>ruimte voor een optie-ROM nodig hebben.<br/>De standaardinstelling is dat het optie-ROM<br/>voor de netwerkadapter is ingeschakeld.</li> </ul> |
|                                                                | PCI VGA Configuration<br>(VGA configureren<br>voor PCI) | Deze optie verschijnt alleen als er meerdere<br>PCI-videokaarten in het systeem zijn geïnstalleerd.<br>Hiermee specificeert u welke VGA-controller<br>de "opstartcontroller" of primaire<br>VGA-controller is.                                                                                                    |

nuter Setup (Computerinstellingen) (Vervela) ~

vveike opties van Computer Setup (Computerinstellingen) precies is afhankelijk van de hardwareconfiguratie. den ondersteund,

### Configuratie-instellingen herstellen

De configuratie-instellingen die met Computer Setup (Computerinstellingen) zijn gemaakt, kunnen op twee manieren worden hersteld.

# Eerste methode: CMOS archiveren en herstellen via flash-ROM met de functie Power Switch Override

De CMOS-configuratie van Computer Setup (Computerinstellingen) wordt opgeslagen in NVRAM-geheugen (Non-Volatile RAM).

Telkens wanneer de computer wordt opgestart, wordt een kopie van het NVRAM (met daarin het CMOS, de wachtwoorden en andere systeemvariabelen) in het flash-ROM opgeslagen. Als het systeem later instabiel wordt, kan de laatst bekende goed werkende kopie van het NVRAM worden hersteld met behulp van een functie genaamd Power Switch Override. U kunt het NVRAM met behulp van deze functie als volgt herstellen:

- 1. Terwijl het systeem is uitgeschakeld, drukt u de aan/uit-knop in en laat u deze weer los.
- 2. Meteen nadat u de aan/uit-knop heeft ingedrukt (tijdens de POST), houdt u de aan/uit-knop ingedrukt totdat het systeem wordt uitgeschakeld (u moet de aan/uit-knop hiervoor ongeveer vier seconden ingedrukt houden).

De eerstvolgende keer dat het systeem wordt opgestart, herkent het systeem-ROM dat de functie Power Switch Override is uitgevoerd, waarna het NVRAM automatisch wordt hersteld op basis van de back-up.

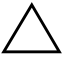

**VOORZICHTIG:** Als u het netsnoer tijdens de POST ontkoppelt, kan het logo dat tijdens de POST wordt weergegeven beschadigd raken. Om dit logo te herstellen moet een ROM-flash worden uitgevoerd. Overigens werkt de computer wel normaal, ook als het logo beschadigd is.

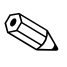

Vanwege de functie Power Switch Override is het niet mogelijk de computer onmiddellijk na het inschakelen tijdens de POST (Power-On Self-Test) met de aan/uit-knop uit te schakelen. U kunt de computer pas met de aan/uit-knop uitschakelen nadat het beeldscherm is geactiveerd.

### Tweede methode: Opslaan op verwisselbare media en herstellen vanaf verwisselbare media

Voor deze methode is het vereist dat u vanuit Computer Setup (Computerinstellingen) de opdracht Save to Removable Media (Opslaan op verwisselbare media) heeft uitgevoerd, vóórdat de instellingen hersteld moeten worden. (Zie "Save to Removable Media (Opslaan op verwisselbare media)" op pagina 5 in de tabel met opties van Computerinstellingen.)

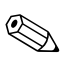

Het is aan te raden dat u de configuratie-instellingen na elke wijziging opslaat op een diskette, een USB-flashapparaat of een opslagapparaat waarmee een diskettedrive wordt geëmuleerd, en dat u het desbetreffende opslagmedium goed bewaart om indien nodig de configuratie te kunnen herstellen.

Om de configuratie te herstellen, plaatst u de diskette, het USB-flashapparaat of het apparaat waarmee een diskettedrive wordt geëmuleerd en vervolgens voert u vanuit Computer Setup (Computerinstellingen) de opdracht Restore from Removable Media (Herstellen vanaf verwisselbare media) uit. (Zie "Restore from Removable Media (Herstellen vanaf verwisselbare media)" op pagina 5 in de tabel met opties van Computerinstellingen.)